## Plus one Admission Help file

## For Registration

- 1. Site address https:// ceomahe.edu.in
- 2. From the home page click Signin or Register button

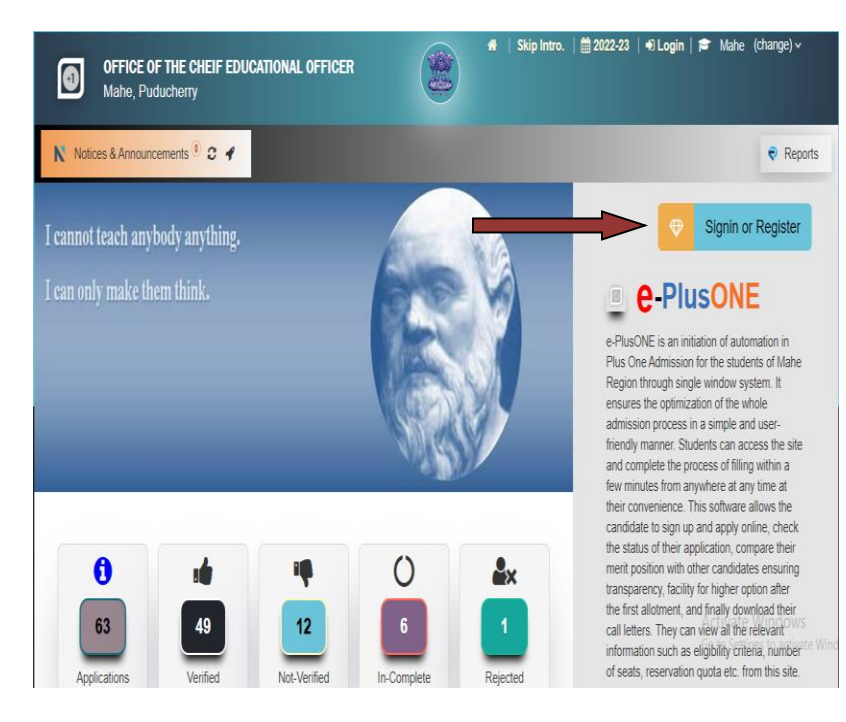

3. Fill the signup form and click Register

|                                         | Signup for Registration     |
|-----------------------------------------|-----------------------------|
| e PlusONE                               | Exam    SSLC   CBSE  BREVET |
| Sign-in to e-PlusONE, if you registered | Reg. No.                    |
| Reg.ID/RegNo/Mobile/Emai                | Name 🛉                      |
| a Password                              | Mobile                      |
| CODE 1*9 = ?                            | Email ID.                   |
| →⊃ Sign-in                              | a code 4-4 = ? <i>C</i>     |
| Forgot Password ?                       | Register                    |

4. On successful registeration you will get a Registration number and Password

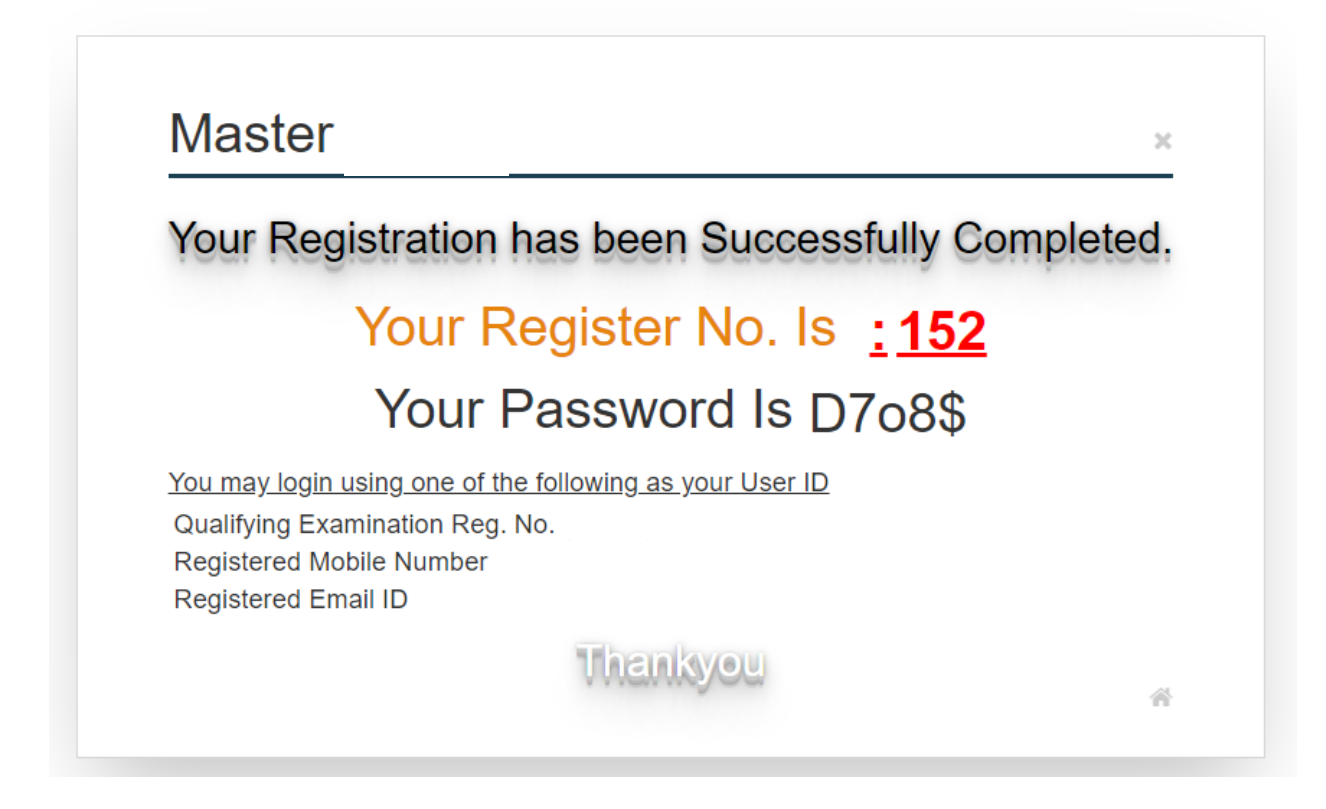

Make sure that Save your Password for later use.

5. From the home page you can login to your account using the register number and password

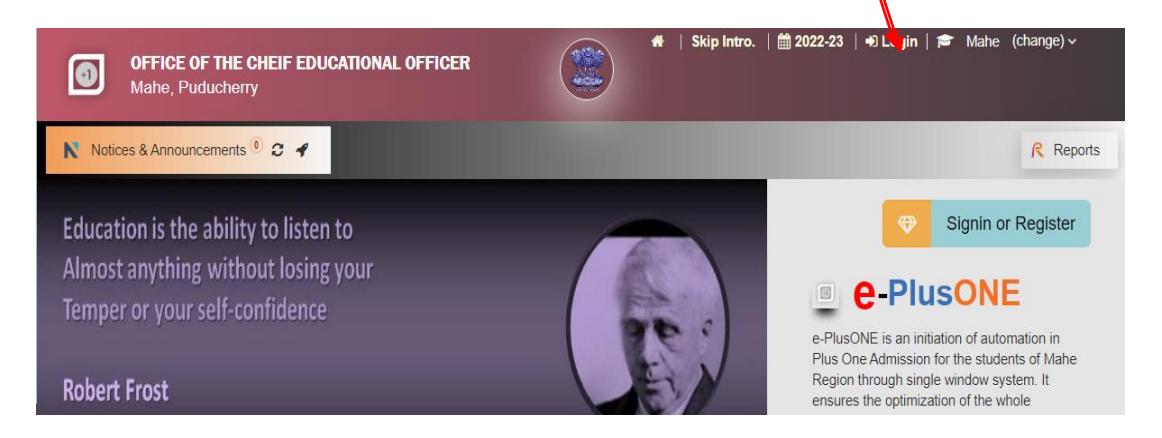

6. Give the details and click sign-in

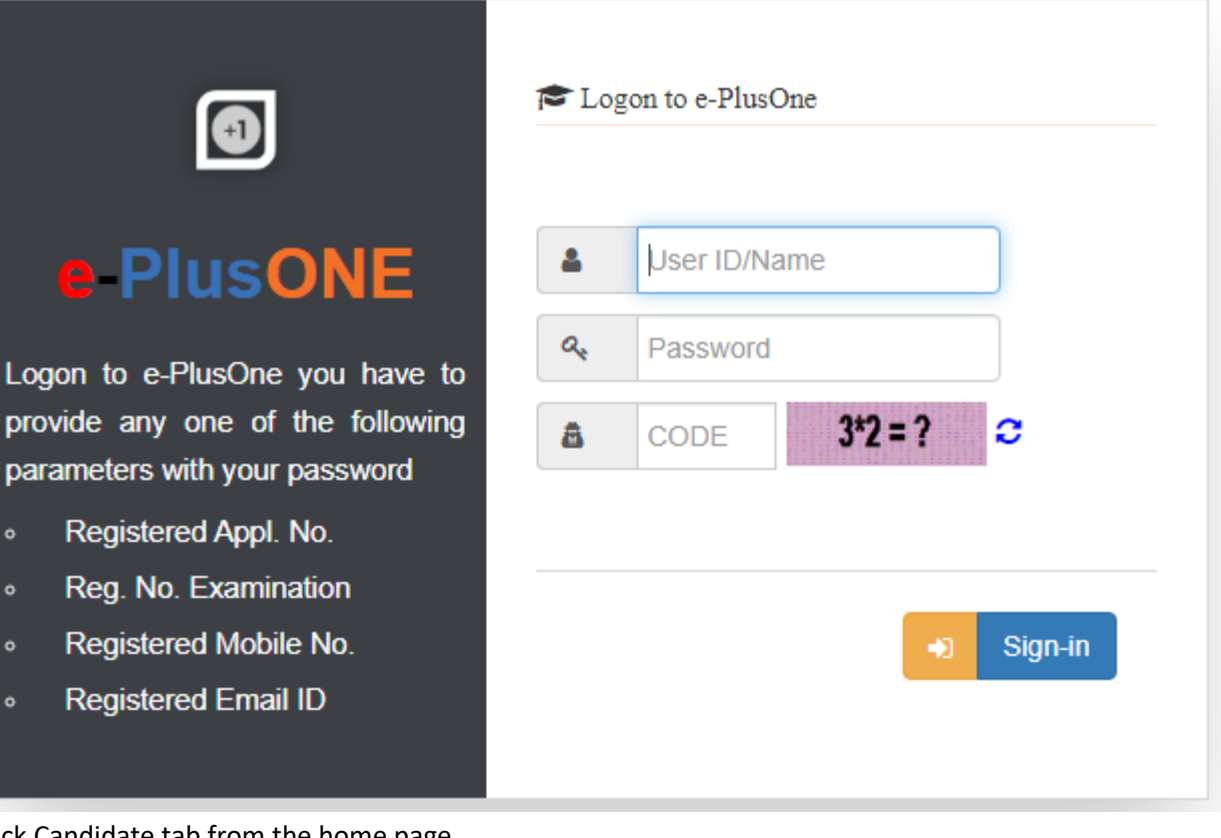

7. Click Candidate tab from the home page

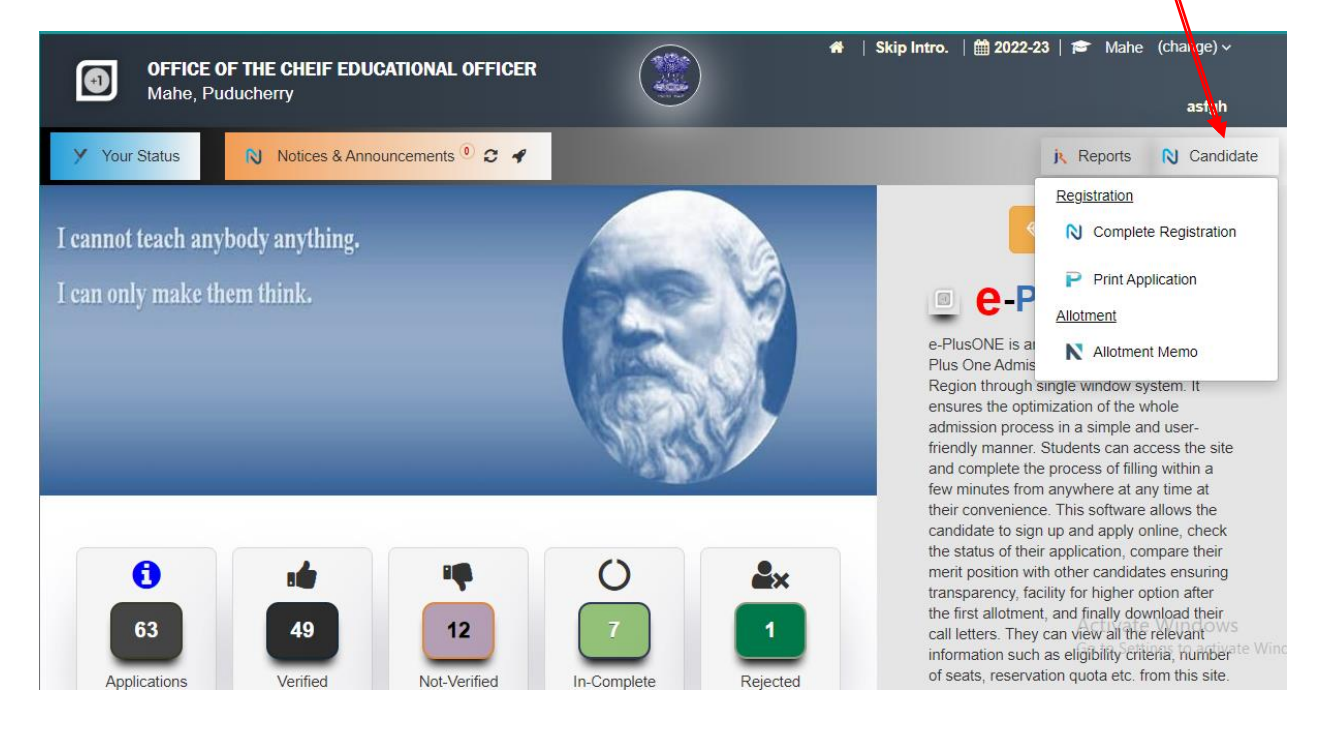

| Basic Mark List           | 3<br>Choices | Miscellaneous | 5<br>Enclosures De     |
|---------------------------|--------------|---------------|------------------------|
| ⊕ Asfgh (123456) - B      | asic         |               | S.S.L.C                |
| Name                      | Asfgh        |               |                        |
| Date of Birth             |              | ~ 5           | 🛉 Male 🛛 🚸 Female      |
| Resident in Puducherry U. | т.           | Years stu     | idied in Mahe Region 0 |
| Reservation if any        |              |               |                        |
| Community (VR)            | General      | ~             |                        |
| Special (HR)              | None         | ~ Se          | elect Level            |
| Comm. Address             |              |               |                        |
| Father                    |              |               |                        |
| Mother                    |              |               |                        |
| Guardian                  |              |               |                        |
| Guardian                  | 1            |               |                        |
| Second Language Opted     | Hindi        |               |                        |

8. Click Complete Registration, then give the basic details and click Save as Draft

9. Click Mark List and enter the grade obtained in each subject. Then Click Save as Draft

| SUBJECTS         | ADD SUBJECT - | MAX. MARK | GP     | GRADE      |
|------------------|---------------|-----------|--------|------------|
| 🗙 Hindi          |               |           |        | D+ 🕶       |
| × English        |               |           |        | D+ 🕶       |
| 🗙 Language I     |               |           |        | D+ 🕶       |
| X Language II    |               |           |        | D+ 🕶       |
| 🗙 Biology        |               |           |        | D+ 🕶       |
| × Physics        |               |           |        | D+ 🕶       |
| X Chemistry      |               |           |        | D+ 🕶       |
| × Mathematics    |               |           |        | D+ 🕶       |
| × Social Science |               |           |        | D+ 🕶       |
| × IT             |               |           |        | D+ 🕶       |
|                  | TGP           | 0         | 0      |            |
|                  |               |           | E Save | e as Draft |

10. Click choice and enter the preferred school and click Save as Draft

| #  | CHOICE              | WGPA          |
|----|---------------------|---------------|
| 1  | □ JNGHSS BIO        |               |
| 2  | □ JNGHSS CS         |               |
| 3  | C.E BGHSS COM (M)   |               |
| 4  | C.E BGHSS COM (C)   |               |
| 5  | C.E BGHSS HUMA      |               |
| 6  | V.N PGHSS BIO       |               |
| 7  | □ V.N PGHSS COM (C) |               |
| 8  | I.K KGHSS BIO       |               |
| 9  | □ I.K KGHSS CS      |               |
| 10 | □ I.K KGHSS COM (C) |               |
| 11 | □ I.K KGHSS HUMA    |               |
|    |                     | Save as Draft |

11. Click Miscellaneous and give details and click Save as Draft

|                            | Complete Your Registration |                |              |               |                 |                  |    |
|----------------------------|----------------------------|----------------|--------------|---------------|-----------------|------------------|----|
|                            | 0<br>Basic                 | 2<br>Mark List | 3<br>Choices | Miscellaneous | 5<br>Enclosures | 6<br>Declaration |    |
| ⊕ Asfgh (123456) - Miscell | aneous                     |                |              |               |                 |                  | s. |

| Religion       | NA    | ~          |     |
|----------------|-------|------------|-----|
| Caste          | NA    |            |     |
| TC No. & Date  |       |            |     |
| Prev Reg. Nos. |       |            |     |
| Last School    | Other | ~          |     |
|                |       | Save as Dr | aft |

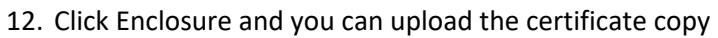

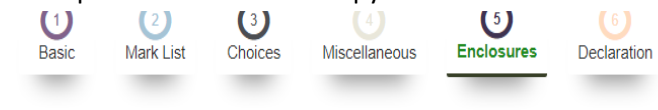

S.S.L.C

|                                                                                                    | Enc                                              | losuro List                        |                                                                     |                |                                      |
|----------------------------------------------------------------------------------------------------|--------------------------------------------------|------------------------------------|---------------------------------------------------------------------|----------------|--------------------------------------|
|                                                                                                    | #.                                               | TITLE                              | NAME                                                                |                |                                      |
|                                                                                                    | 1.                                               | * SSLC/CBSE/BREVET Book            | Upload                                                              | <b>1</b>       |                                      |
|                                                                                                    | 2.                                               | * Residance/Nationality Cerificate | Upload                                                              | <b>1</b>       |                                      |
|                                                                                                    | 3.                                               | * Transfer Certificate (TC)        | Upload                                                              | <b>1</b>       |                                      |
|                                                                                                    | 4.                                               | Aadhaar Card                       | Upload                                                              | <b>1</b> 🖻     |                                      |
|                                                                                                    | 5.                                               | Age Relaxation Cerificate          | Upload                                                              | <b>1</b> 🛍     |                                      |
|                                                                                                    | 6.                                               | Cast (if Reservetion) Cerificate   | Upload                                                              | <b>1</b>       |                                      |
|                                                                                                    | 7.                                               | NSS/NCC Certificate                | Upload                                                              | <b>1</b>       |                                      |
|                                                                                                    | 8.                                               | Sports Certificates                | Upload                                                              | <b>1</b> 🛍     | Ac                                   |
|                                                                                                    | 9.                                               | * Conduct Certificate              | Upload                                                              | <b>1</b>       |                                      |
| 13. Click Declaration                                                                                                    |                                                  |                                    |                                                                     |                |                                      |
| Ba                                                                                                    | asic                                             | Mark List Choices Miscellaneous    | Enclosures Declaration                                              | n              |                                      |
| 🏵 Asfgh (123456) - Declaration                                                                                                    |                                                  |                                    |                                                                     | <b>S.S.L</b> . |                                      |
| Asfgh (123456) - Declaration                                                                                                    |                                                  |                                    |                                                                     | \$.\$.L.(      | c t                                  |
| <ul> <li>Asfgh (123456) - Declaration</li> <li>Application Sent To (Select School)</li> </ul>                                                                                                    | pol]                                             | ~                                  |                                                                     | S.S.L.(        | с <u>т</u> О                         |
| Asfgh (123456) - Declaration          Application Sent To       {Select School         I hereby declare that all the information statements are found to be inccorrect regulations from the prospectus as well and the prospectus as well and the prospectus a | ool]<br>given by n<br>or false, I<br>as from the |                                    | e best of my knowledge and belie<br>tion may be cancelled. I have n | S.S.L.(        | c to the above erstand the rules and |

Select the school at which you are submitting the hardcopy. Then Click Accept and Submit and Finalize.

Then you will get the report of the application. Take the print and submit the application with the supporting documents at the school which you selected.

14. To check the application status, login and click 'your status'

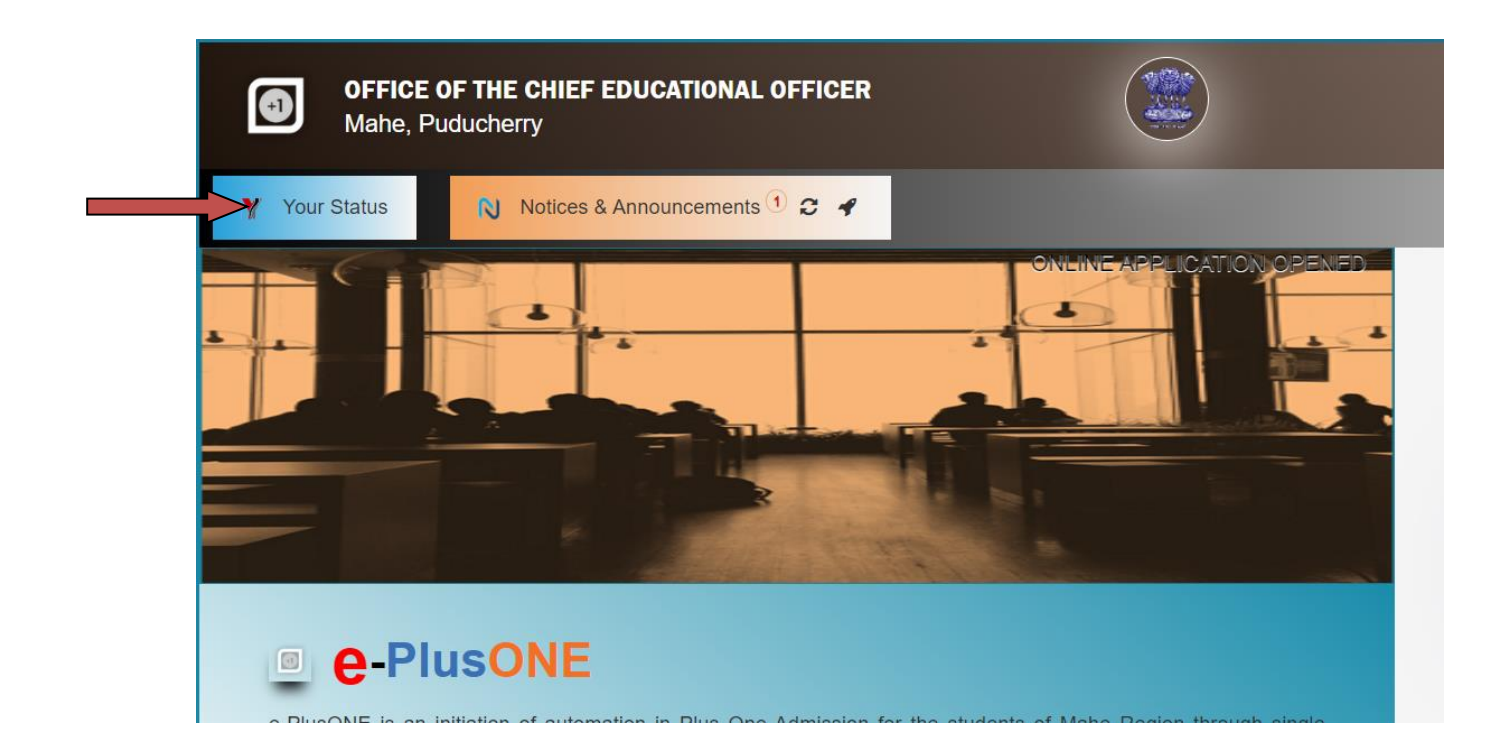